# FTX

- FTX Front Camera
- 2 Mounting Bracket
- 3 Main harness (Y Cable)
- ④ OBD to USB-C Harness
- G Hardwire Harness
- 6 SD Card Adapter \* Pre-installed

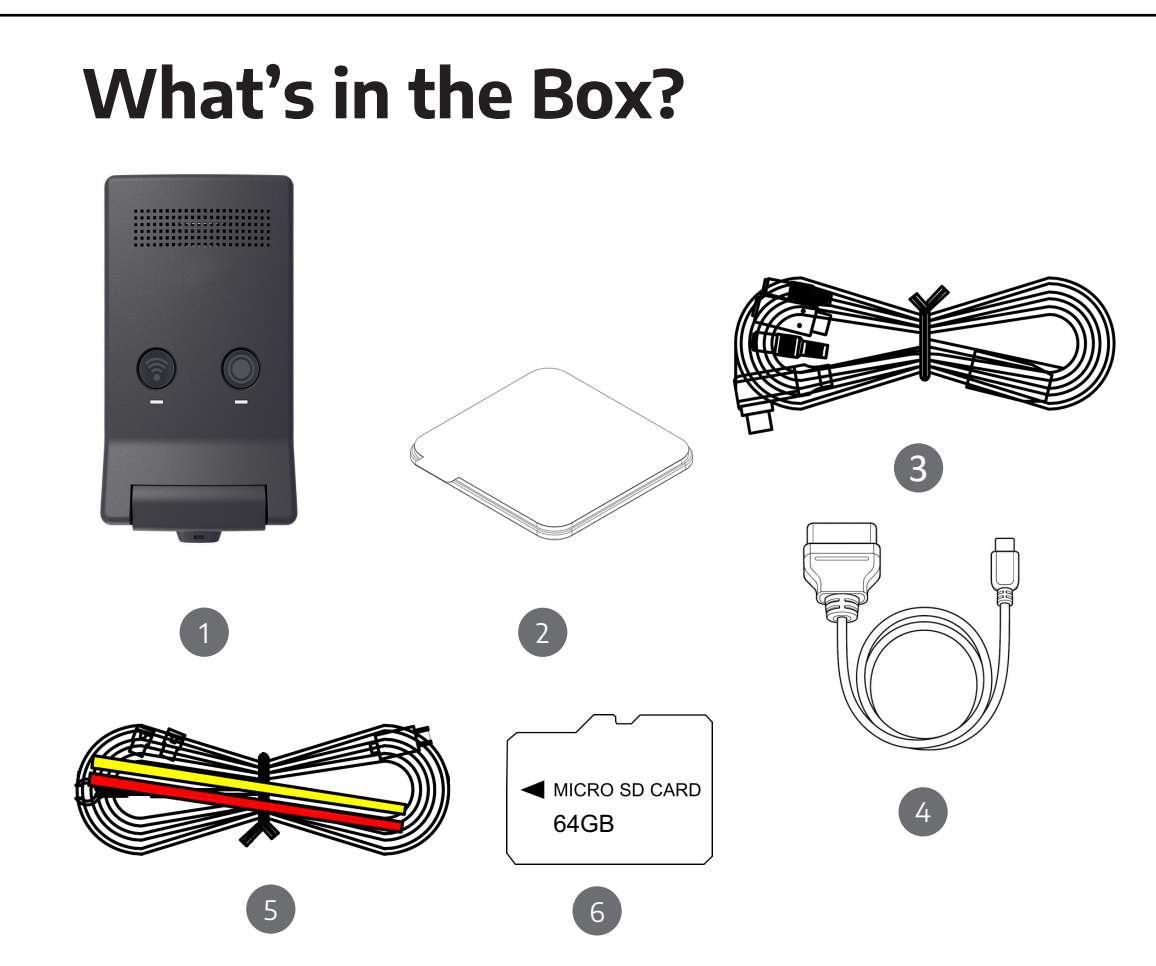

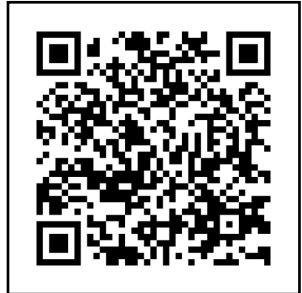

#### Download the App

Scan the QR code using the camera on your iPhone or Android. You can also search for "FTX Dash Cam" in the App Store or Google Play Store.

#### Default Wi-Fi PW:12345678

### How to adjust the camera angle

You can use the app the adjust the viewing area of the camera or Turn the camera housing of the camera lens to adjust the camera angle up and down.

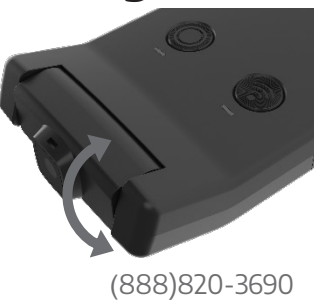

https://www.ftxauto.com

### **Button & LED Functions**

| Buttons | Function                                   | Audio alert                                                                           |  |
|---------|--------------------------------------------|---------------------------------------------------------------------------------------|--|
|         | Tap: Wi-Fi ON/OFF.                         | "Wi-Fi ON" or "Wi-Fi OFF."                                                            |  |
| WI-FI   | Hold for 10s:<br>Format SD card.           | "The memory card is being<br>Formatted"                                               |  |
|         | Tap:<br>Start Manual Recording             | "Start manual recording"                                                              |  |
| •       | Hold for 3s:<br>Toggle Mic ON/OFF.         | "Voice recording enabled/<br>disabled"                                                |  |
| WI-FI • | Hold for 10s:<br>Initiate a Factory Reset. | "Factory reset in progress.<br>The device will restart once<br>the reset is complete" |  |

| LED's  | Driving<br>Recording                                              | Parking Mode<br>(Motion & Shock)                                                                             | SD Card<br>Format                            |
|--------|-------------------------------------------------------------------|----------------------------------------------------------------------------------------------------|----------------------------------------------|
| STATUS | <b>Driving:</b> "ON"<br><b>Event:</b> "REC"<br>blinks every 0.25s | <b>Parking:</b> OFF<br><b>Event:</b> Blinks every 0.25s                                                      | "ON" then<br>return to the<br>previous state |
| SECURE | OFF                                                               | Eco Mode: ON<br>Motion & Timelapse:<br>Blinks every 1s<br>Motion & Event<br>Detection:<br>Blinks every 0.25s | "ON" then<br>return to the<br>previous state |

## **Voice Control**

| Function             | Audio alert                |
|----------------------|----------------------------|
| Enable Wi-Fi         | "Wi-Fi is on"              |
| Disable Wi-Fi        | "Wi-Fi is off"             |
| Enable Privacy Mode  | "Privacy Mode is on"       |
| Disable Privacy Mode | "Privacy Mode is off"      |
| Enable Mic           | "Voice recording enabled"  |
| Disable Mic          | "Voice recording disabled" |
| Switch Wi-Fi         | "Wi-Fi settings updated"   |
| Save Video           | "Start Manual Recording"   |

#### How to Activate Voice Control

*Say "Hi Dashcam" and wait to hear a chime before saying a command to use the voice control function.* 

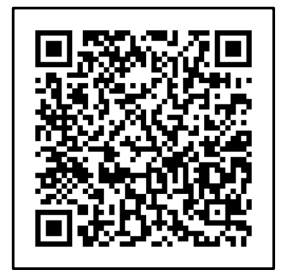

Scan the QR code or visit www.ftxauto.com to download the full user manual.

# FTX

- 1 FTX Dash Cam
- 2 Soporte de montaje
- 3 Arnés principal (Cable en Y)
- Arnés de conexión OBD
- Arnés para conexión directa
- 6 Adaptador de tarjeta SD \*Tarjeta SD preinstalada

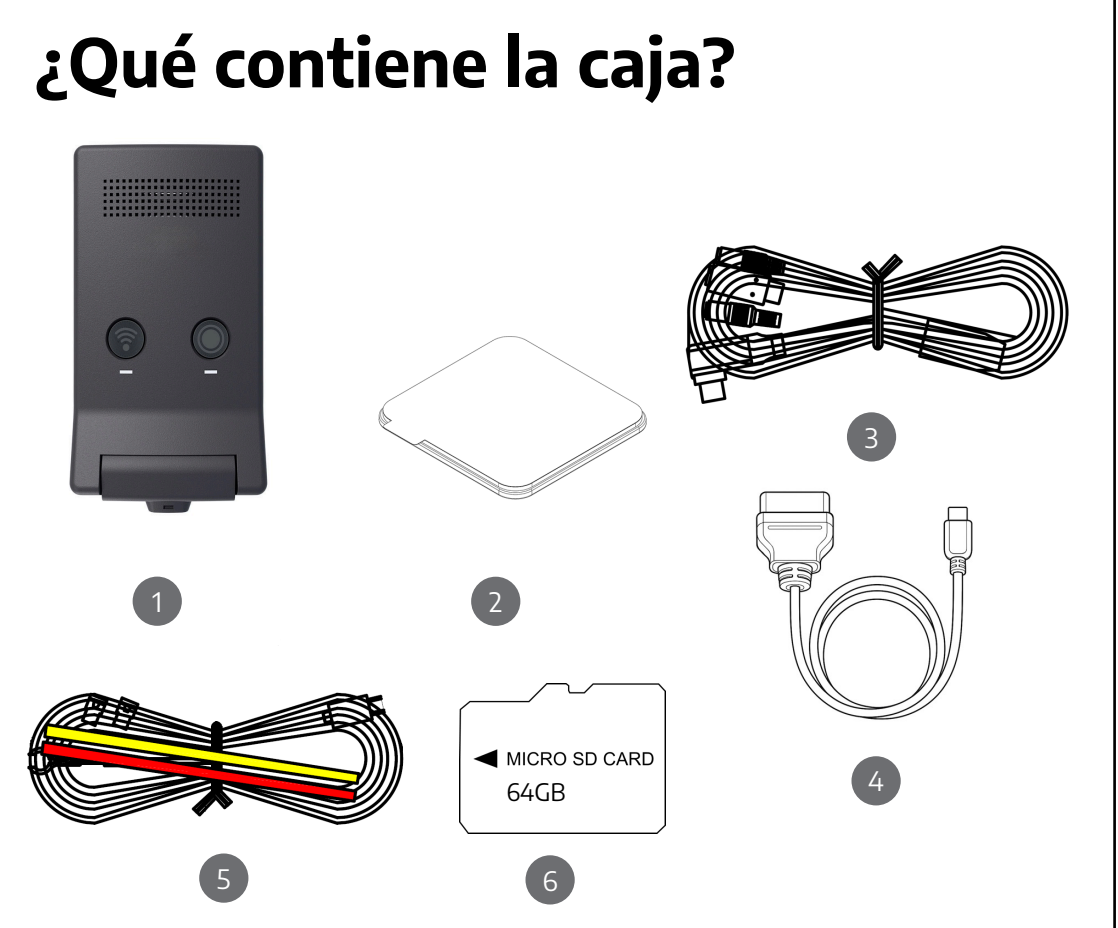

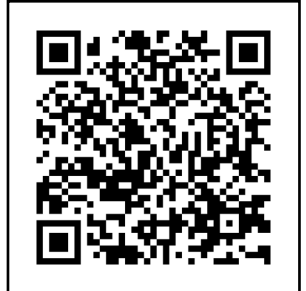

## Descargue la aplicación

Escanee el código QR usando la cám ara de su iPhone o Android. También puede buscar "FTX Dash Cam" en la App Store o Google Play Store.

#### Contraseña Wi-Fi predeterminada: 12345678

#### Cómo ajustar el ángulo de la cámara

Puede usar la aplicación para ajustar el área de visión de la cámara o girar la carcasa de la cámara para ajustar el ángulo de la cámara hacia arriba y hacia abajo.

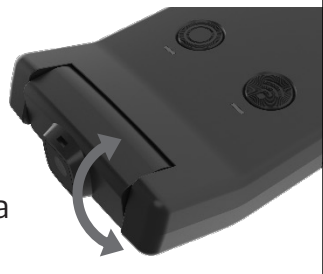

(888)820-3690

https://www.ftxauto.com

### Funciones de los botones y LEDs Control por voz

| Botones | Función                                       | Alerta de audio                                                                       |  |
|---------|-----------------------------------------------|---------------------------------------------------------------------------------------|--|
|         | Tocar: Wi-Fi ON/OFF.                          | "Wi-Fi ON" or "Wi-Fi OFF."                                                            |  |
| WI-FI   | Mantener 10 segundos:<br>Formatear SD         | "The memory card is being<br>Formatted"                                               |  |
|         | Tocar::<br>Grabar manual                      | "Start manual recording"                                                              |  |
| •       | Mantener 3 segundos:<br>Mic ON/OFF.           | "Voice recording enabled/<br>disabled"                                                |  |
| WI-FI ® | Mantener 10 segundos:<br>Restablecer fábrica. | "Factory reset in progress.<br>The device will restart once<br>the reset is complete" |  |

| LED's  | Modo de<br>conducción                                                       | Modo de<br>estacionamiento                                                        | Formato de<br>tarjeta SD                     |
|--------|-----------------------------------------------------------------------------|-----------------------------------------------------------------------------------|----------------------------------------------|
| STATUS |                                                                             |                                                                                   |                                              |
|        | <b>Conducción:</b> "ON"<br><b>Evento</b> : "REC"<br>parpadea cada<br>0.25 s | <b>Estacionamiento</b> : OFF<br><b>Evento</b> : Parpadea cada<br>0.25 s           | "ON" y luego<br>volver al<br>estado anterior |
| SECURE |                                                                             | Eco On: ON                                                                        |                                              |
| ×      | OFF                                                                         | Parpadea cada 1 s<br>Detección de<br>Movimiento y Evento:<br>Parpadea cada 0.25 s | volver al<br>estado anterior                 |

| Comando de voz       | Alerta de audio            |
|----------------------|----------------------------|
| Enable Wi-Fi         | "Wi-Fi is on"              |
| Disable Wi-Fi        | "Wi-Fi is off"             |
| Enable Privacy Mode  | "Privacy Mode is on"       |
| Disable Privacy Mode | "Privacy Mode is off"      |
| Enable Mic           | "Voice recording enabled"  |
| Disable Mic          | "Voice recording disabled" |
| Switch Wi-Fi         | "Wi-Fi settings updated"   |
| Save Video           | "Start Manual Recording"   |

### Cómo activar el control por voz

*Diga "Hi Dashcam" y espere a escuchar un tono antes de dar un comando para usar la función de control* por voz.

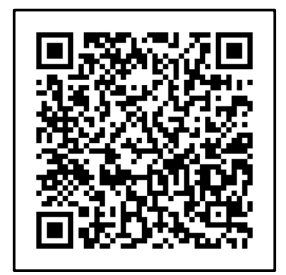

Escanea el código o visita www.ftxauto.com para descargar el manual de usuario completo.

# FTX

- FTX Dash Cam
- Support de montage
- 3 Faisceau principal (câble en Y)
- 4 Faisceau de câbles OBD
- 5 Faisceau de câblage fixe
- 6 Adaptateur de carte SD \* Carte SD préinstallée

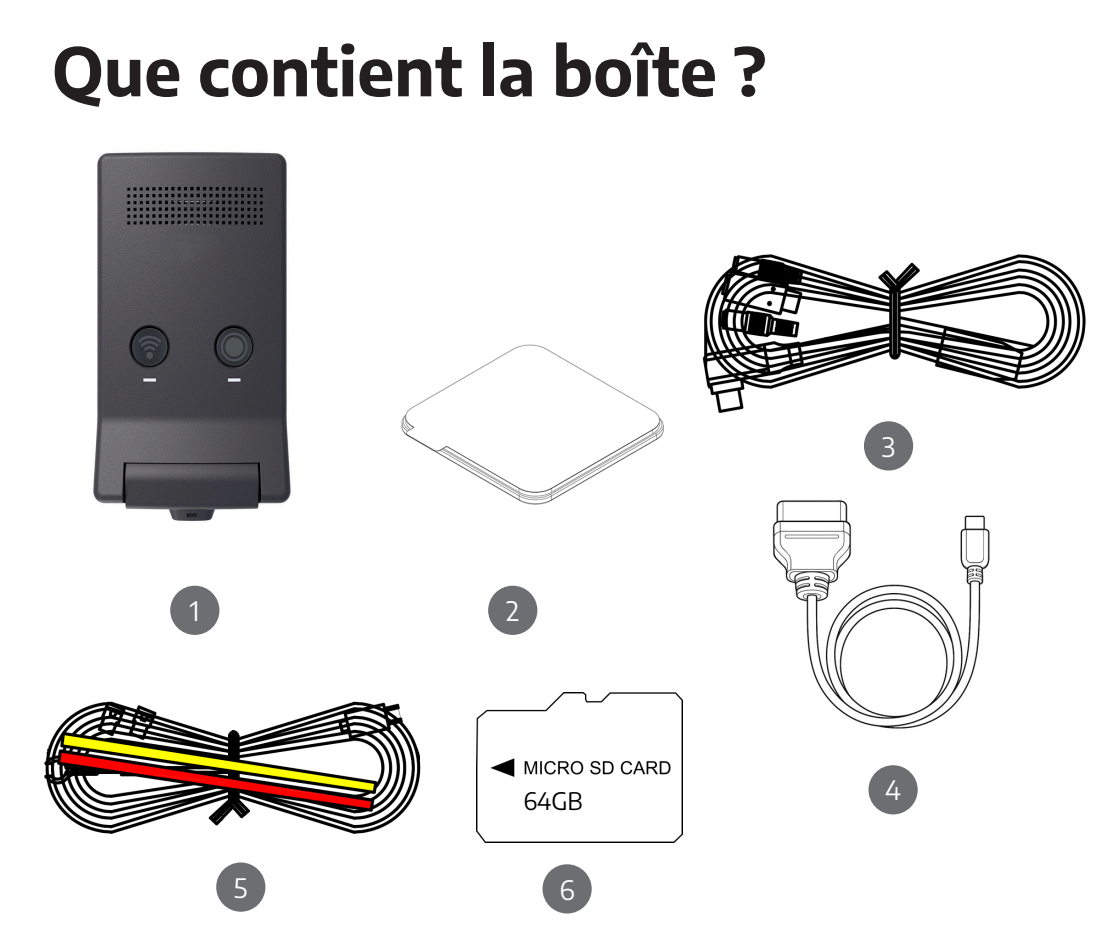

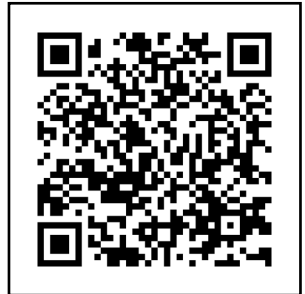

#### Téléchargez l'application

Scannez le code QR à l'aide de l'appareil photo de votre téléphone iPhone ou Android. Vous pouvez également rechercher "FTX Dash Cam" dans l'App Store ou le Google Play Store.

#### Mot de passe Wi-Fi par défaut :

https://www.ftxauto.com 12345678

#### Comment ajuster l'angle de la caméra

Vous pouvez utiliser l'application pour ajuster la zone de vision de la caméra ou tourner le boîtier de la caméra pour ajuster l'angle de la caméra vers le haut ou vers le bas.

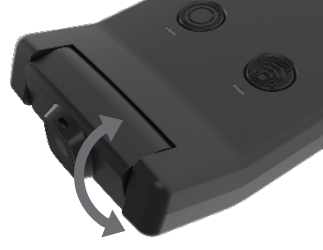

(888)820-3690

### Fonctions des boutons et des DEL Commandes Vocales

| Boutons | Fonctions                                                          | Alerte audio                                                                                                |  |
|---------|--------------------------------------------------------------------|----------------------------------------------------------------------------------------------------|--|
| WI-FI   | Touchez :<br>Wi-Fi ON/OFF.                                         | "Wi-Fi activé" ou "Wi-Fi<br>désactivé."                                                                     |  |
|         | Maintenez pendant 10s:<br>Formater la carte SD                     | "La carte mémoire est en cours de formatage"                                                                |  |
|         | Touchez :<br>Démarrer l'enregistrem<br>ent manuel.                 | "Démarrer l'enregistrement<br>manuel."                                                                      |  |
|         | Maintenez pendant 3s :<br>Activer/Désactiver le<br>micro.          | "Enregistrement vocal activé/<br>désactivé"                                                                 |  |
| WI-FI • | Maintenez pendant 10s:<br>Lancer une réinitialisa<br>tion d'usine. | "Réinitialisation d'usine en<br>cours. L'appareil<br>redémarrera une fois la<br>réinitialisation terminée." |  |

| Commande             | Alerte audio                        |
|----------------------|-------------------------------------|
| Enable Wi-Fi         | "Wi-Fi active"                      |
| Disable Wi-Fi        | "Wi-Fi désactivé"                   |
| Enable Privacy Mode  | "Mode de confidentialité activé."   |
| Disable Privacy Mode | "Mode de confidentialité désactivé" |
| Enable Mic           | "Enregistrement vocal active"       |
| Disable Mic          | "Enregistrement vocal désactivé"    |
| Switch Wi-Fi         | "Paramètres Wi-Fi mis à jour"       |
| Save Video           | "Démarrer l'enregistrement manuel"  |

| LED's         | Modo de<br>conducción                                                              | Modo de<br>estacionamiento                                                                                                    | Formato de<br>tarjeta SD                   |
|---------------|------------------------------------------------------------------------------------|----------------------------------------------------------------------------------------------------|--------------------------------------------|
| STATUS        | <b>Conduite</b> : "ON"<br><b>Événement</b> :<br>"REC"clignote toutes<br>les 0.25 s | <b>Stationnement</b> : OFF<br><b>Événement</b> :<br>Clignote toutes les 0.25 s                                                                 | "ON" puis<br>revient à l'état<br>précédent |
| SECURE<br>हेई | OFF                                                                                | Mode Éco : ON<br>Mouvement et Timelapse<br>Clignote toutes les 1 s<br>Détection de Mouvement<br>et d'Événement :<br>Clignote toutes les 0,25 s | "ON" puis<br>revient à l'état<br>précédent |

#### Comment activer le contrôle vocal

*Dites "Hi Dashcam" et attendez d'entendre un son* avant de donner une commande pour utiliser la fonction de contrôle vocal.

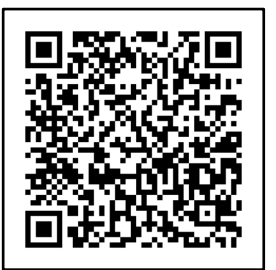

Scannez le code ou visitez www.ftxauto.com pour télécharger le manuel d'utilisation complet.